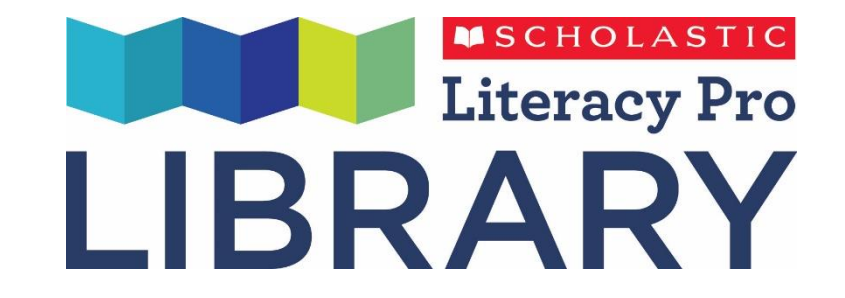

# リテラシー・プロ・ライブラリー 使い方 生徒用

専用ログインページにアクセスしよう

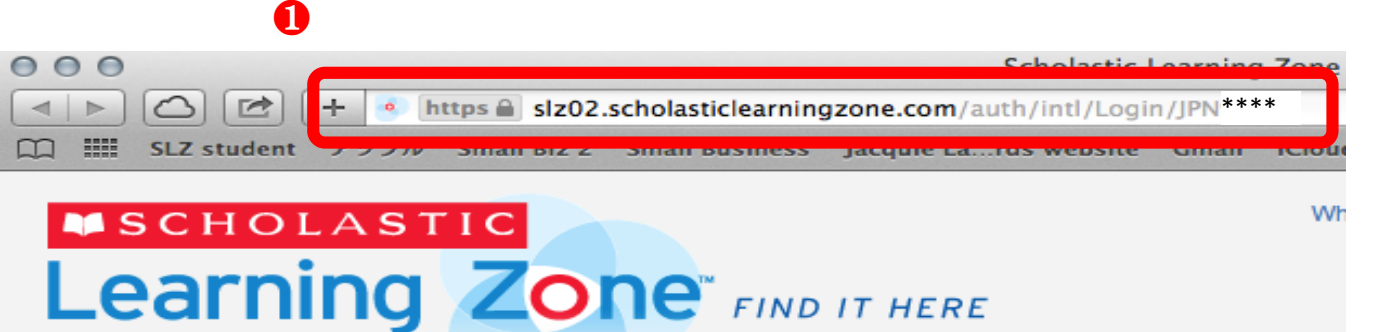

| Welcome to Scholastic Learning Zone                                           |  |  |  |  |  |  |  |  |
|-------------------------------------------------------------------------------|--|--|--|--|--|--|--|--|
| School:: ❷ 学校名 [Change Org]                                                   |  |  |  |  |  |  |  |  |
| By clicking Enter, I agree to and accept the Privacy Policy                   |  |  |  |  |  |  |  |  |
| Username                                                                      |  |  |  |  |  |  |  |  |
| Password                                                                      |  |  |  |  |  |  |  |  |
| Login                                                                         |  |  |  |  |  |  |  |  |
| If you have forgotten your username or password, please contact your teacher. |  |  |  |  |  |  |  |  |
| Are you a group administrator? Click here to login.                           |  |  |  |  |  |  |  |  |
|                                                                               |  |  |  |  |  |  |  |  |
|                                                                               |  |  |  |  |  |  |  |  |

- 専用ログインページのアドレスを検索バーにコピーして クリック(更新)します。
  - ログインページのアドレス(下4桁は各学校専用です) https://slz02.scholasticlearningzone.com/auth/intl/Login/JPN\*\*\*\*
- ❷ Schoolの横に学校名が正しく表示されているか確認します。

※この専用ログインページをお気に入りに登録してご使用下さい。

# Learning Zone にログインしよう

| 0 |            |             | -L   | ttes A sta02 | c ch o lo cticlo o raine | Scholastic            | Learning | J Zone |
|---|------------|-------------|------|--------------|--------------------------|-----------------------|----------|--------|
| m |            | SLZ student | アップル | Small Biz 2  | Small Business           | Jacquie Lards website | Gmail    | iCloue |
|   | <b>1</b> 1 | сноі        | AST  |              |                          |                       |          | Wh     |
|   | <b>_</b>   | earni       | ina  | Zo           |                          | IT HERE               |          |        |

| School:     | 学校名                     | Change Org ]              |
|-------------|-------------------------|---------------------------|
| By clicking | g Enter, I agree to and | accept the Privacy Policy |
| Username    | ューザー名                   |                           |
| Password    | パスワード                   |                           |
|             | Login                   |                           |

 配布されたUsernameとPasswordでLearning Zone に ログインします。

Username と Password は小文字と大文字と数字です。 間違えないように気をつけてください。

Literacy Pro Library にログイン

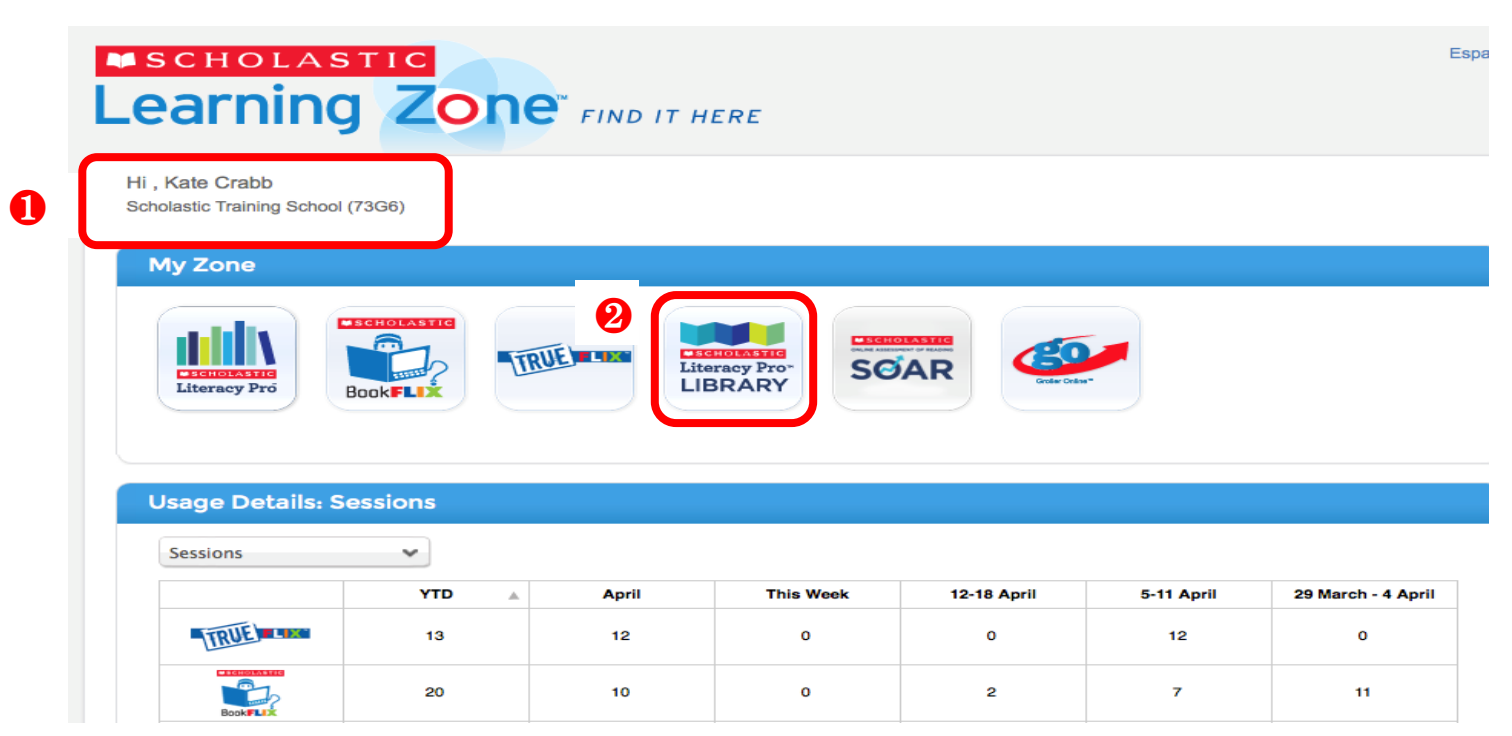

●自分の名前、学校名が表示されるか確認します。

2 Literacy Pro Library のアイコンをクリックしてコンテンツに進みます。

# 自分のアバターを選ぼう 1

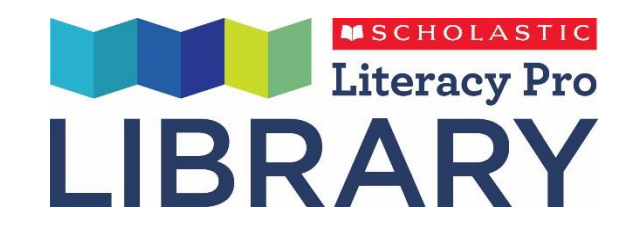

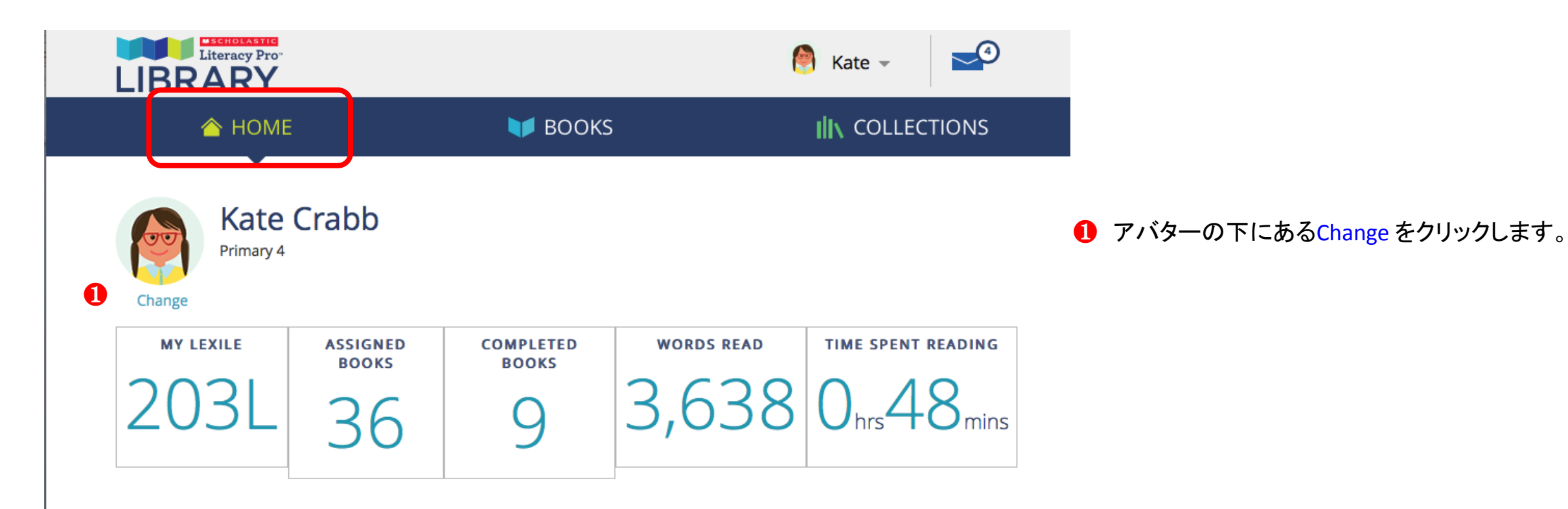

# 自分のアバターを選ぼう 2

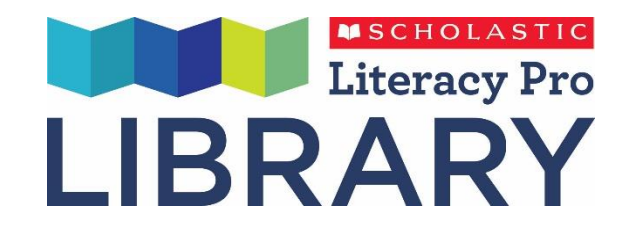

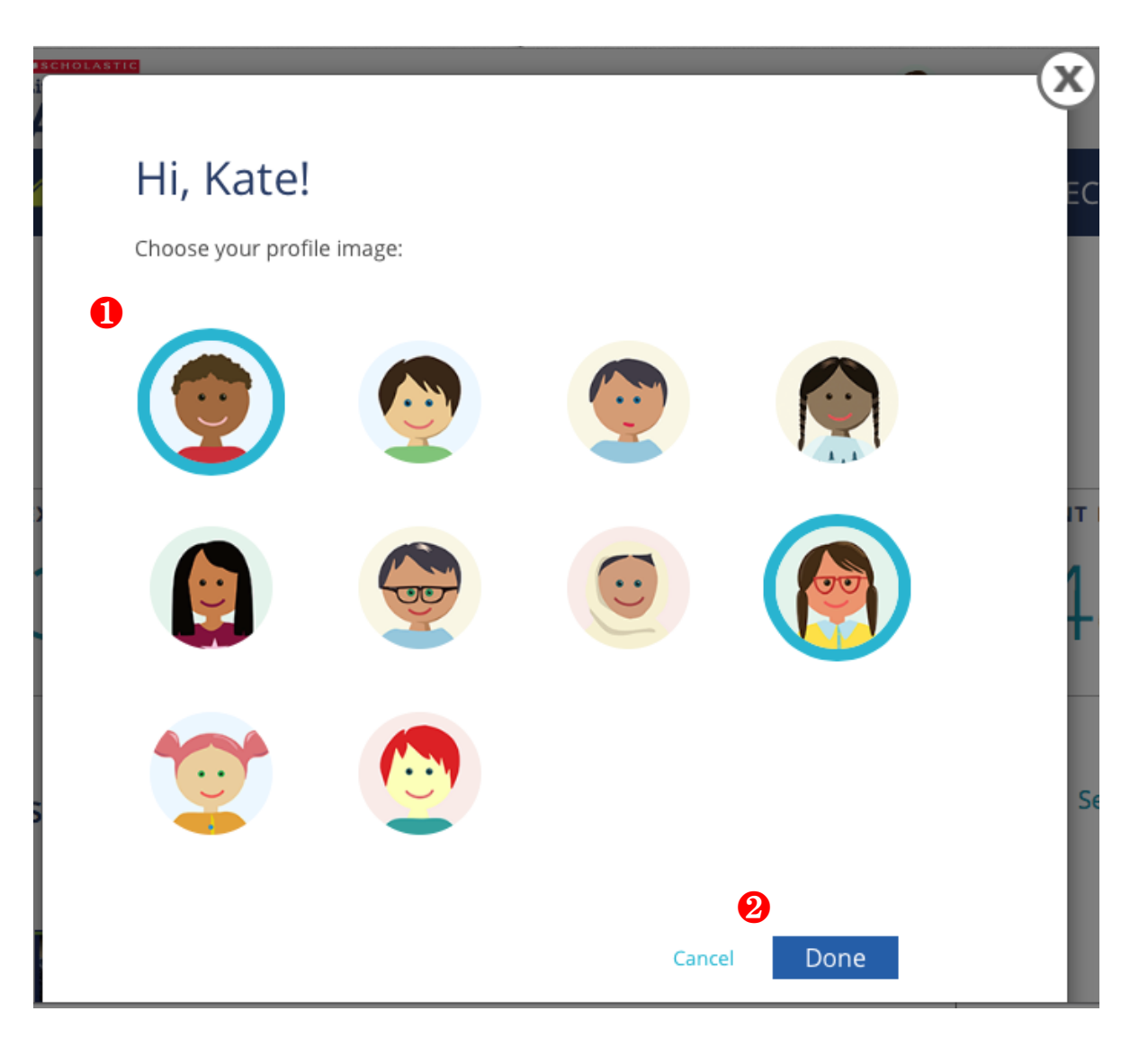

- 1 左の画面から好きなアバターを選びクリックします。
- **2** Done をクリックして決定します。
  - ※ 全てのアバターが自動的に変更されます。
  - ※ アバターはいつでも変更が出来ます。

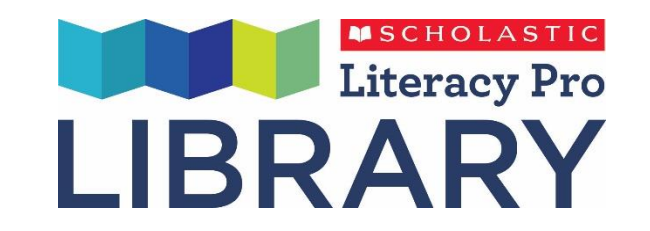

# リテラシー・プロ・ライブラリーの機能

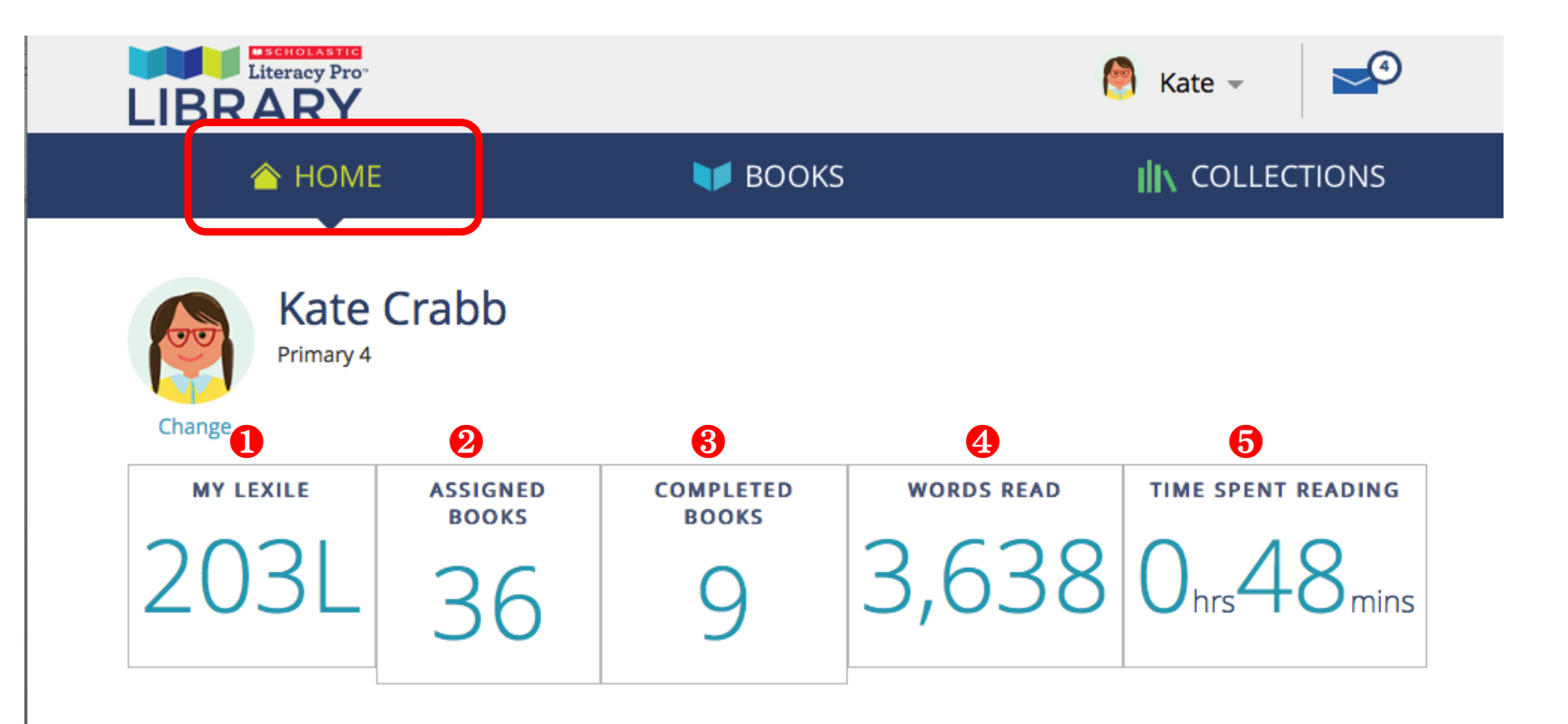

- MY LEXILE: レクサイル値(別途のテストを受けた場合に表示されます。テストを受けていない場合は、表示されません。)
- ASSIGNED BOOKS: 先生からの課題本の冊数
- ❸ COMPLETED BOOKS: 既読本の冊数
- WORDS READ: 既読単語数 (同じページを繰り返し読んでも既読語数は 増えません。本の最後まで読み終わると自動 的に加算されます。)
- **5** TIME SPENT READING: 読書総時間

### BOOKS:本を選ぶ

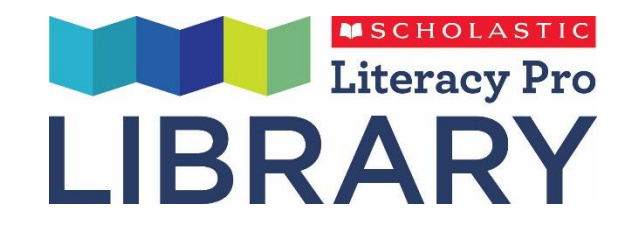

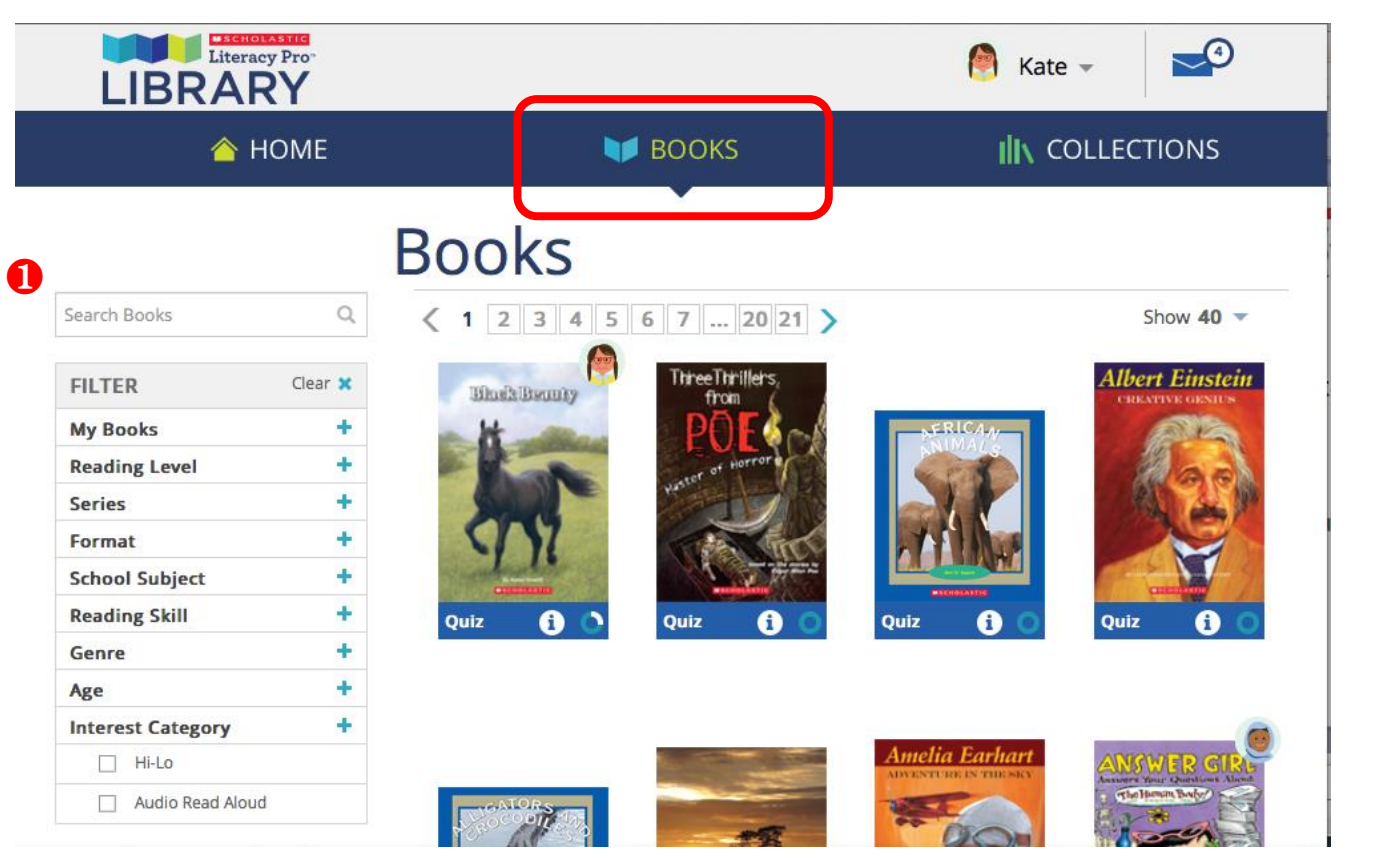

1 画面左の検索フィルターで本が素早く探せます。

Search Books: タイトル、著者、キーワードを入れて検索します。 FILTER: 検索フィルター ※下記の項目は右のプラス(+)をクリックすると検索項目欄が開きます。 My Books: 選択されている本(課題本、選んだ本、途中まで読んだ本、 読み終わった本) Reading Level: 本の難易度(レクサイルレベル) Genre: 種類(フィクション・ノンフィクション) Interest Category: 興味のカテゴリー Series: シリーズ名 Audio Read Aloud: 音源付タイトル Hi-Lo:知的レベルが高く、易しい英語の本 ※ 表紙をクリックして読み始めます。

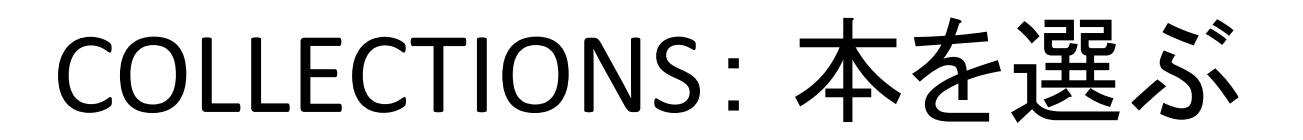

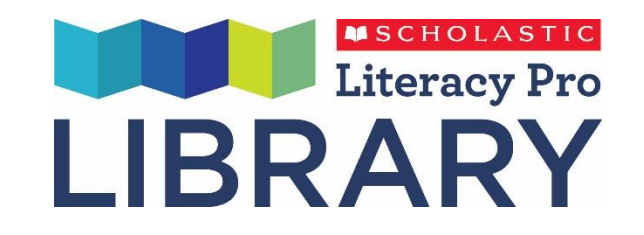

| 合 HOME      | V BOOKS |           |
|-------------|---------|-----------|
| Collections |         |           |
| Show only   |         | Show 40 🔻 |

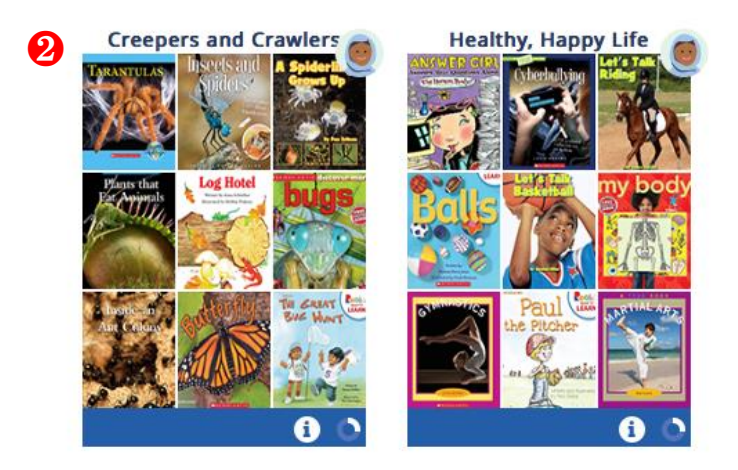

COLLECTIONS では各本がジャンル別にまとめられています。

- プログレスレポートは本の既読状況を示すアイコンです。
  白い輪は既読を表します。
- OLLECTIONSの表紙をクリックすると、本が1冊ずつ表示されます。
- ※ BOOKS と同様に本の表紙をクリックして読み始められます。

### BOOKS: eBook の情報

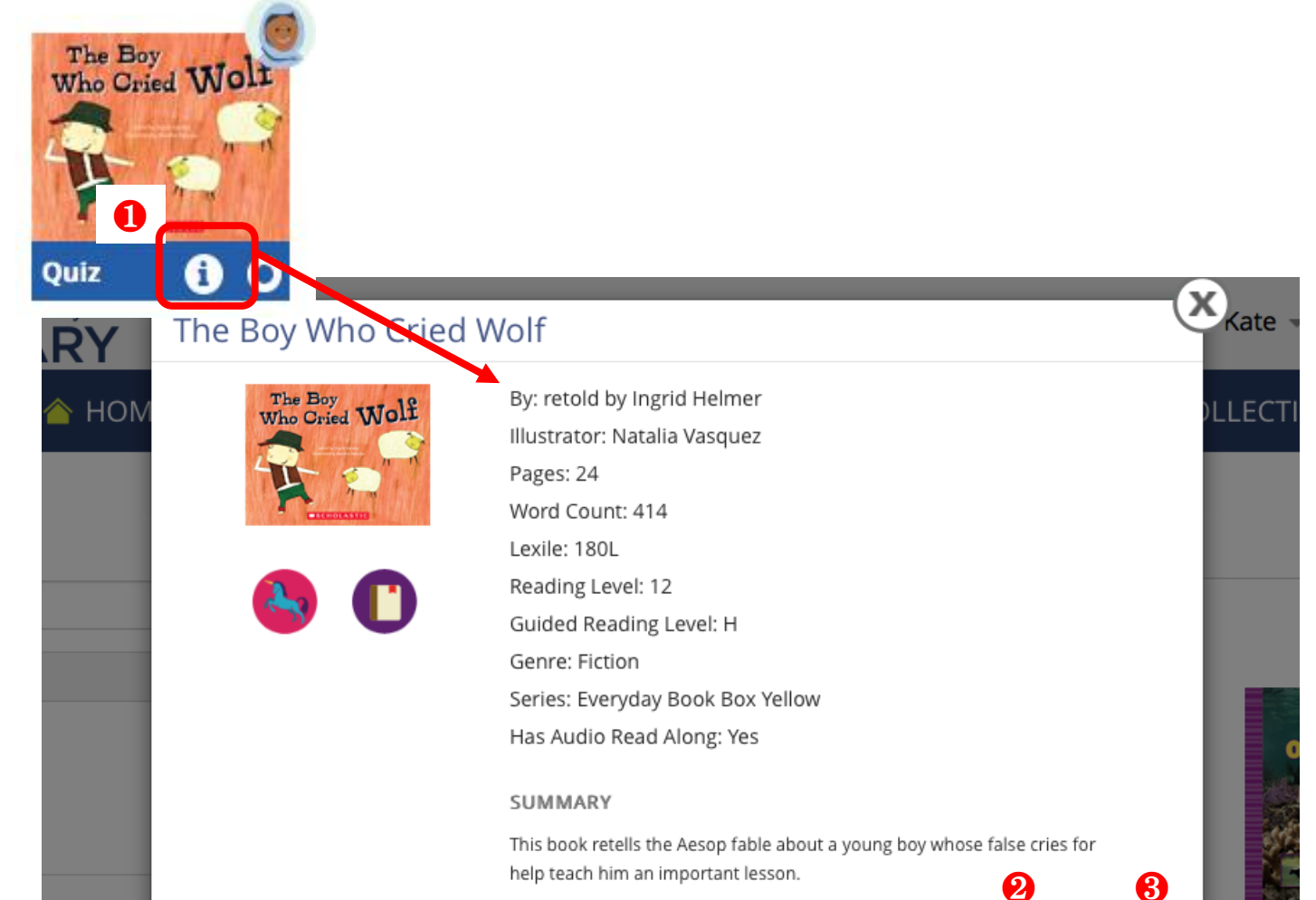

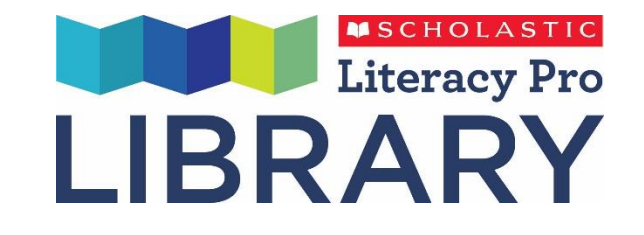

#### 1 表紙の下のi をクリックすると本の情報が表示されます。

**By**: 著者

Page: ページ数

Word count: 総語数

Lexile: レクサイル指数 (Reading Level, Guided Reading Level)

Genre: 本の種類(フィクション・ノンフィクション)

Series: シリーズ名

Has Audio Read Along: 音源の有無

SUMMARY: 要約

Quiz

Quiz

Read

❷ Quiz: リプロクイズへ移動。(別途リプロをご契約いただいている場合。ご契約いただいていない場合は、このアイコンは表示されません。)

❸ Read:本を読み始める。

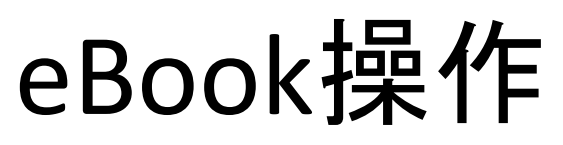

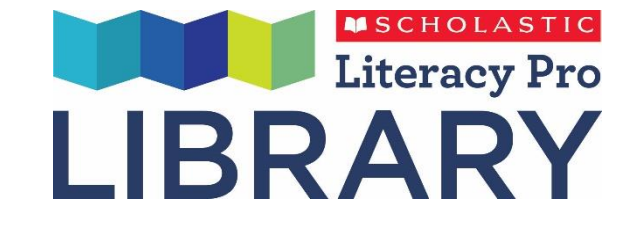

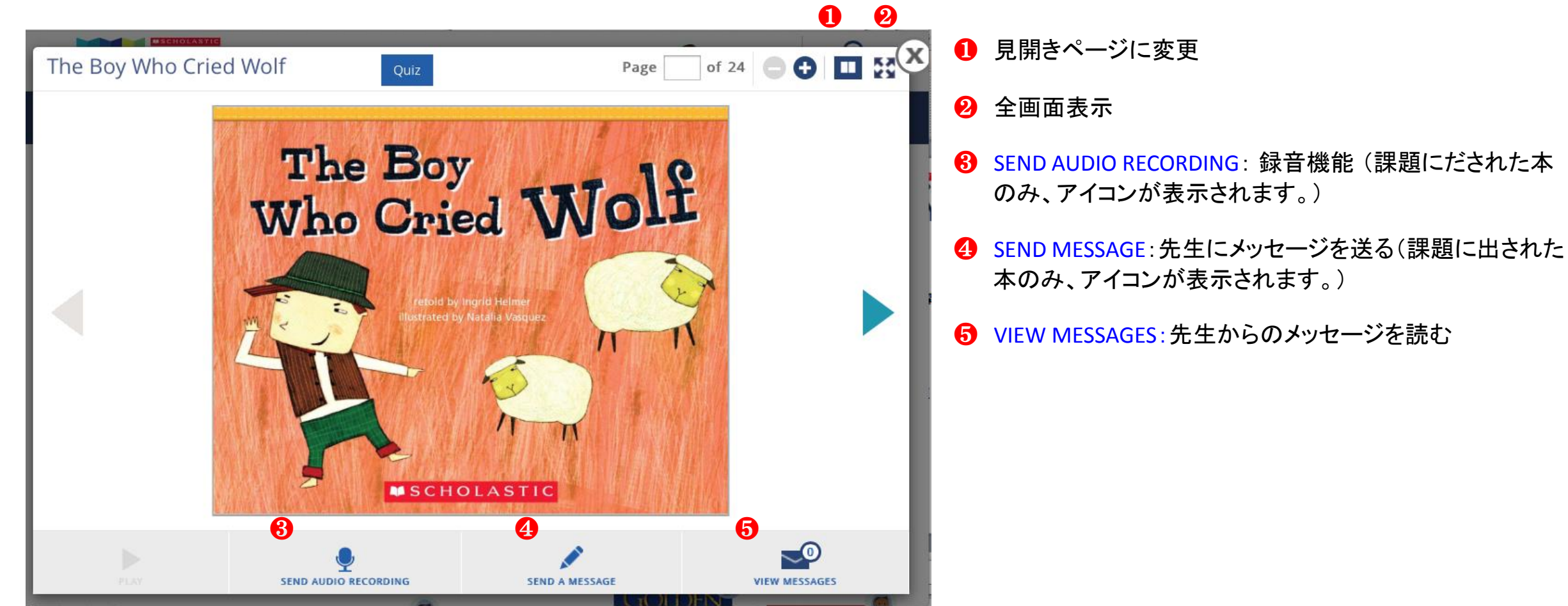

### eBookを読んでみよう 1

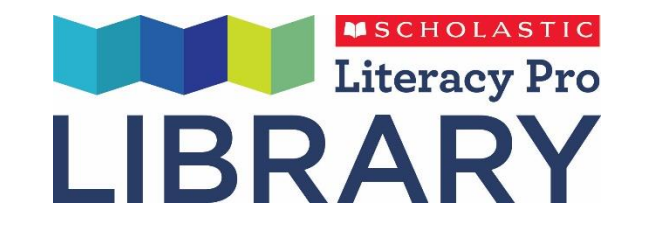

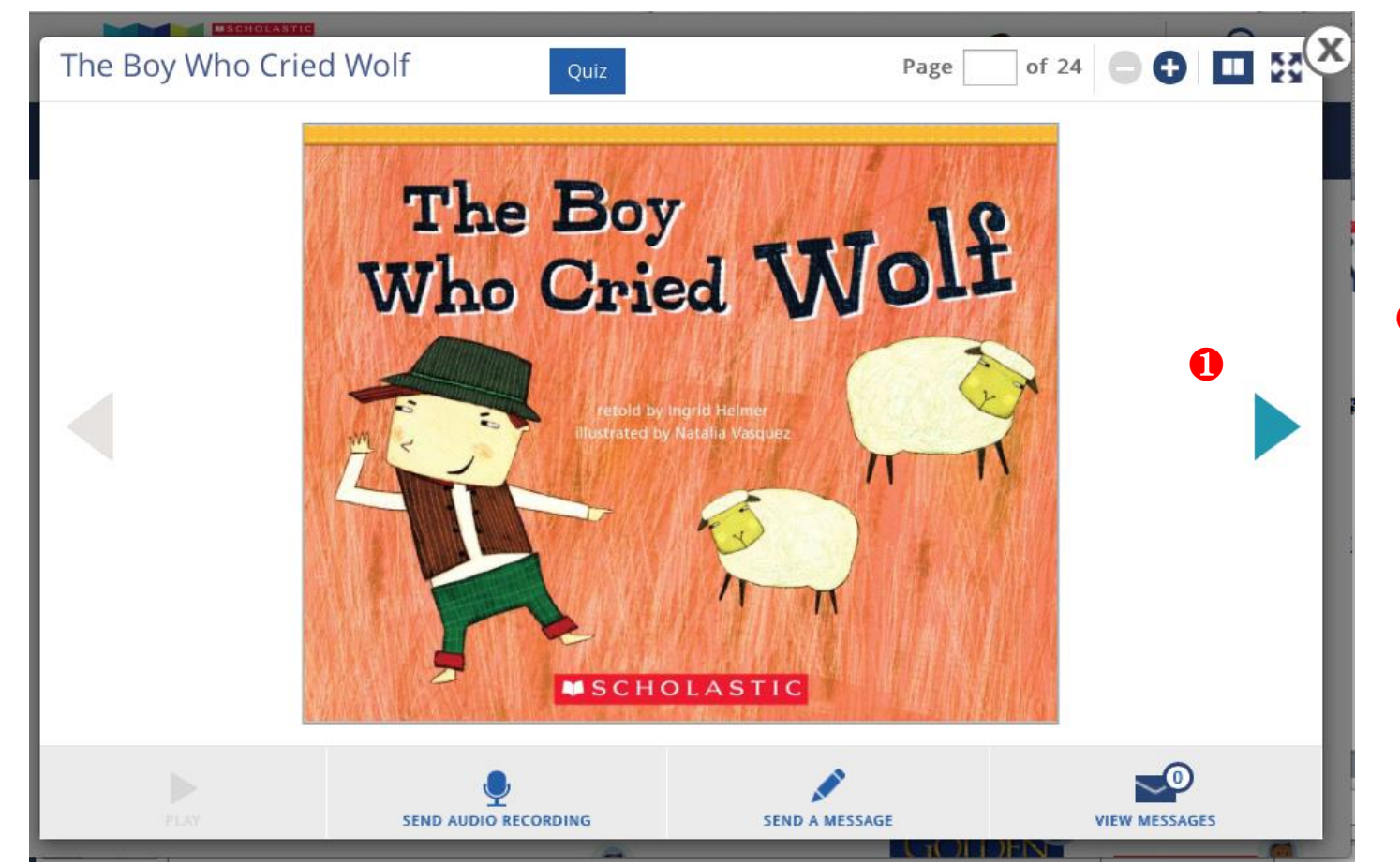

#### ● 画面の左右にある>:ページをめくります。

## eBookを読んでみよう 2

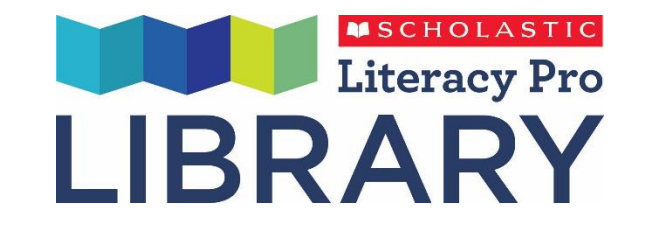

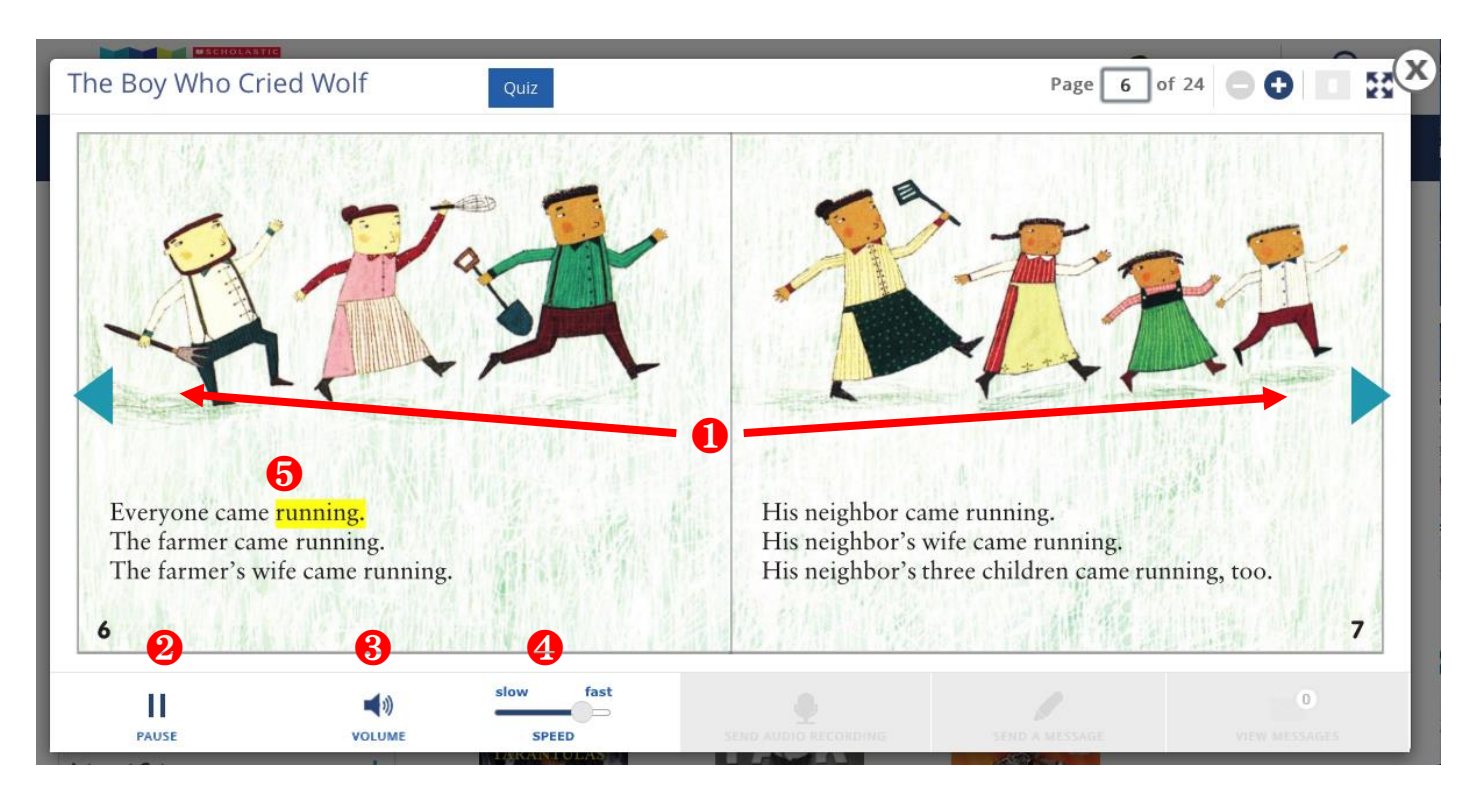

- ● 画面の左右にある >: ページをめくります。
- ❷ PLAY/PAUSE: 音読開始と一時停止
- ❸ VOLUME:音量調節
- SPEED:音読速度調節(パソコンでのみ利用可能。
  タブレットやスマートフォンではご利用いただけません。)
- **6** 音読機能で読んでいる単語は黄色くハイライトされます。

### 辞書機能を使おう

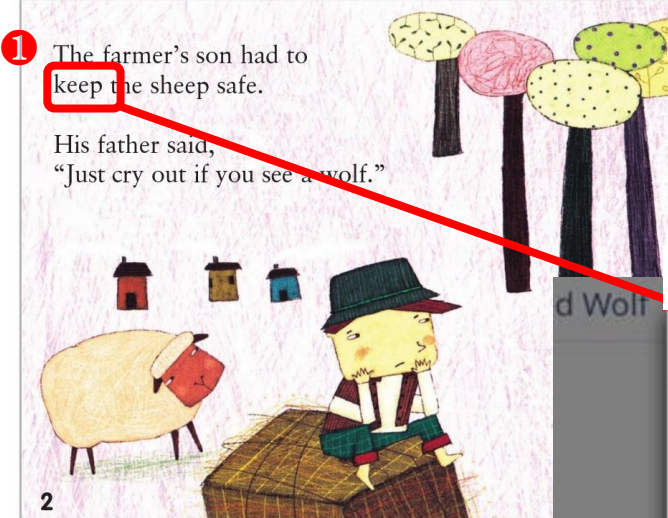

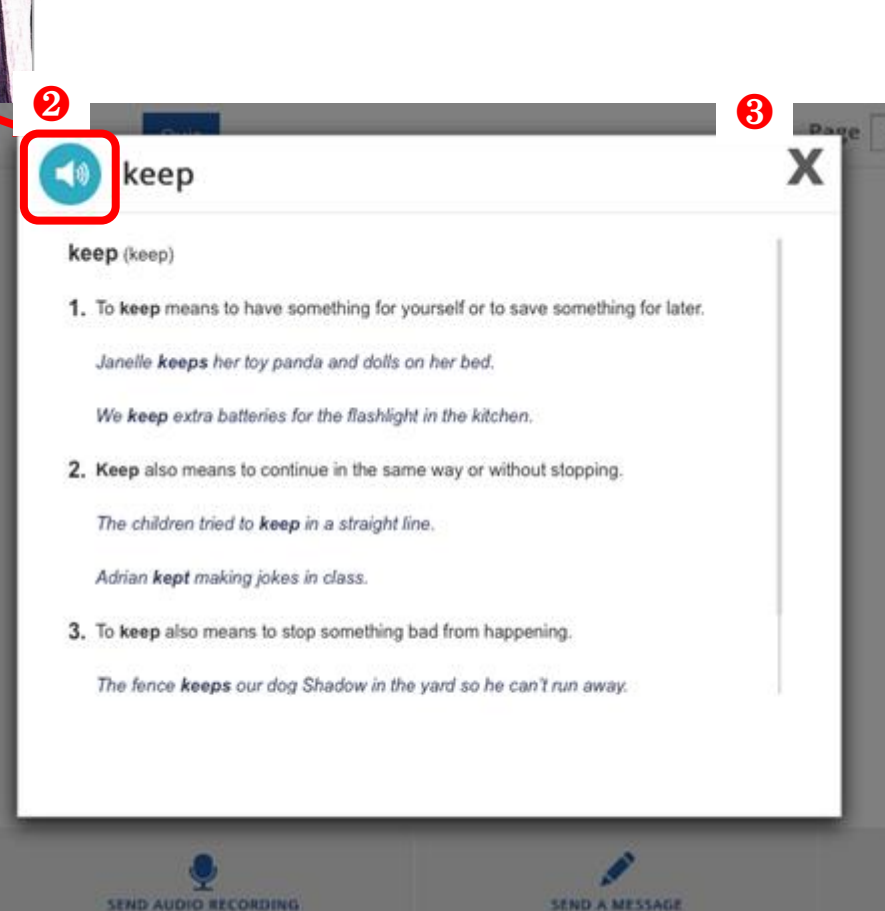

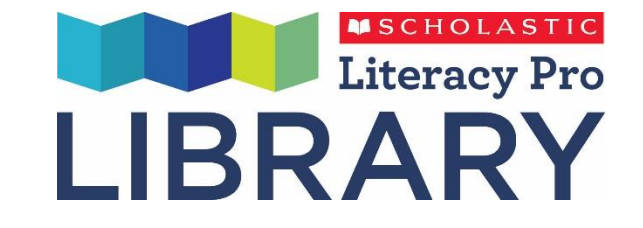

- 調べたい単語をクリックするとポップが出て、単語の意味を英語で表示します。
- スピーカーアイコンをクリックすると単語と解説
  が流れます。
- **3** Xをクリックしてポップを閉じます。

先生にメッセージを送ろう

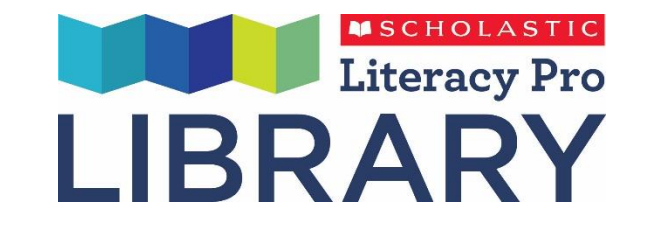

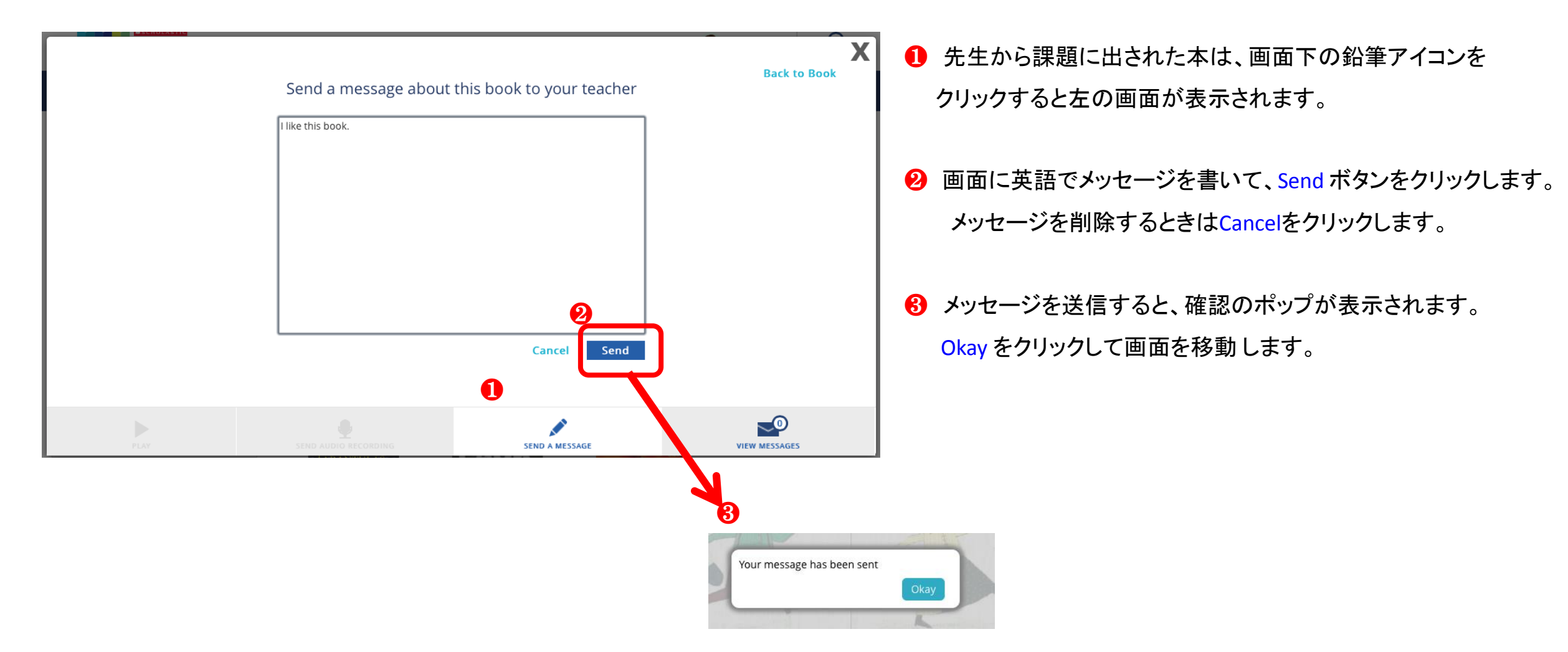

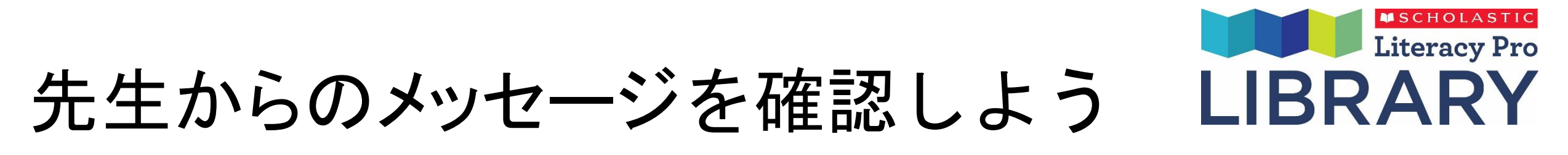

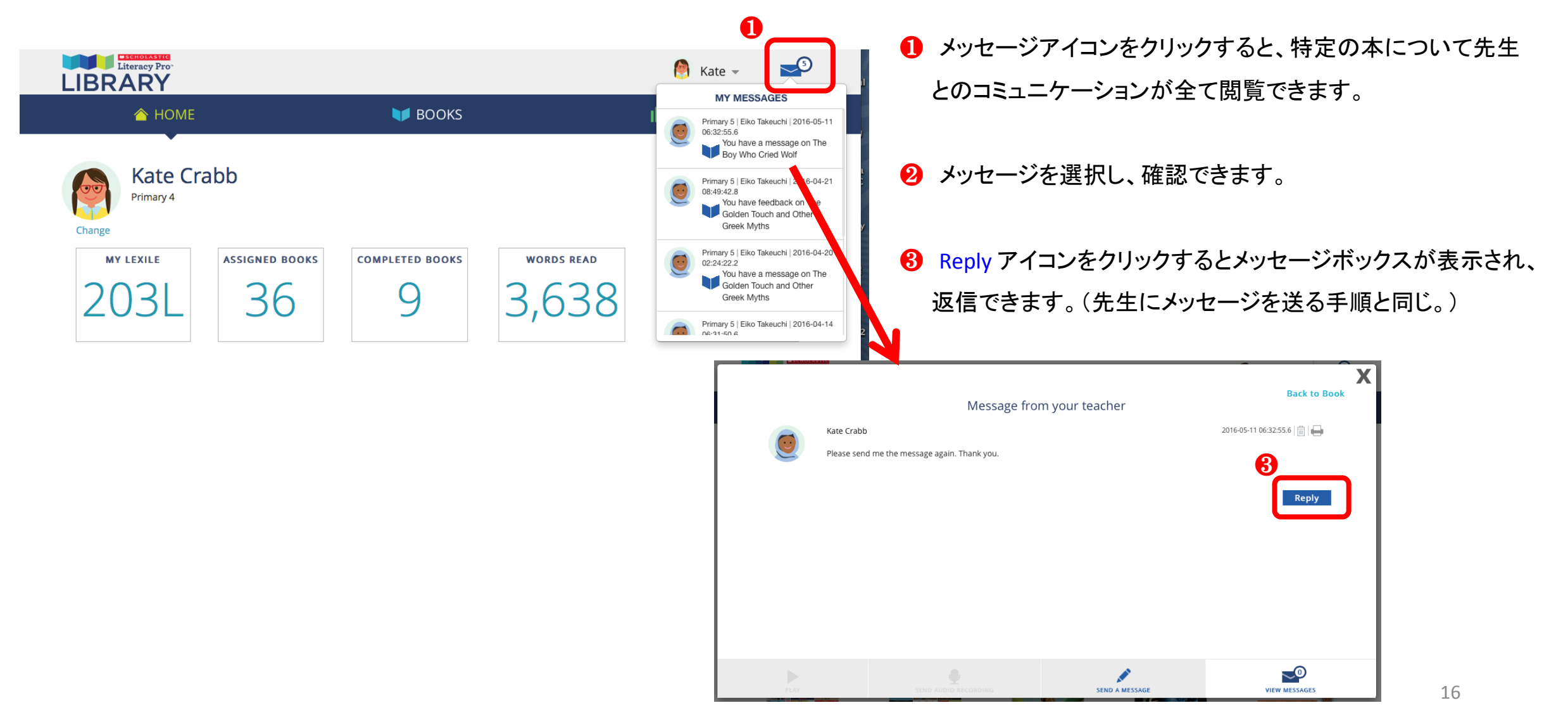

## 録音機能を使ってみよう 1

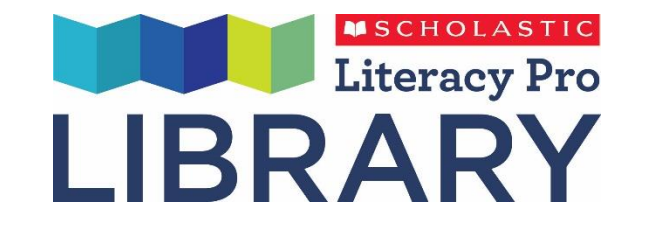

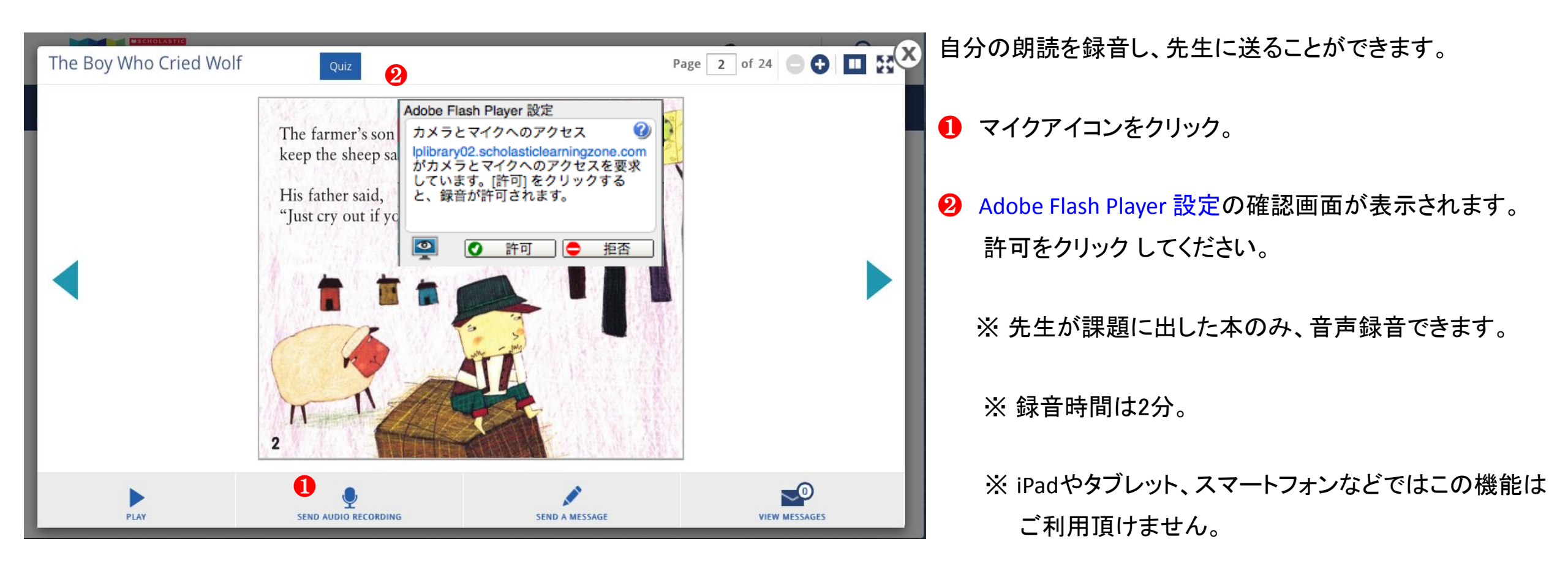

# 録音機能を使ってみよう 2

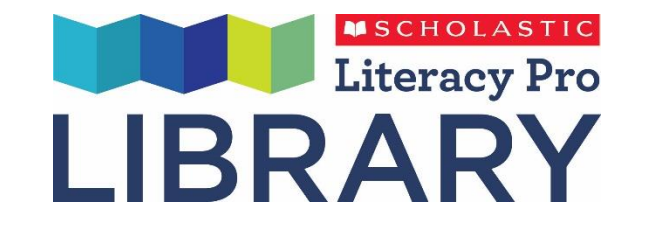

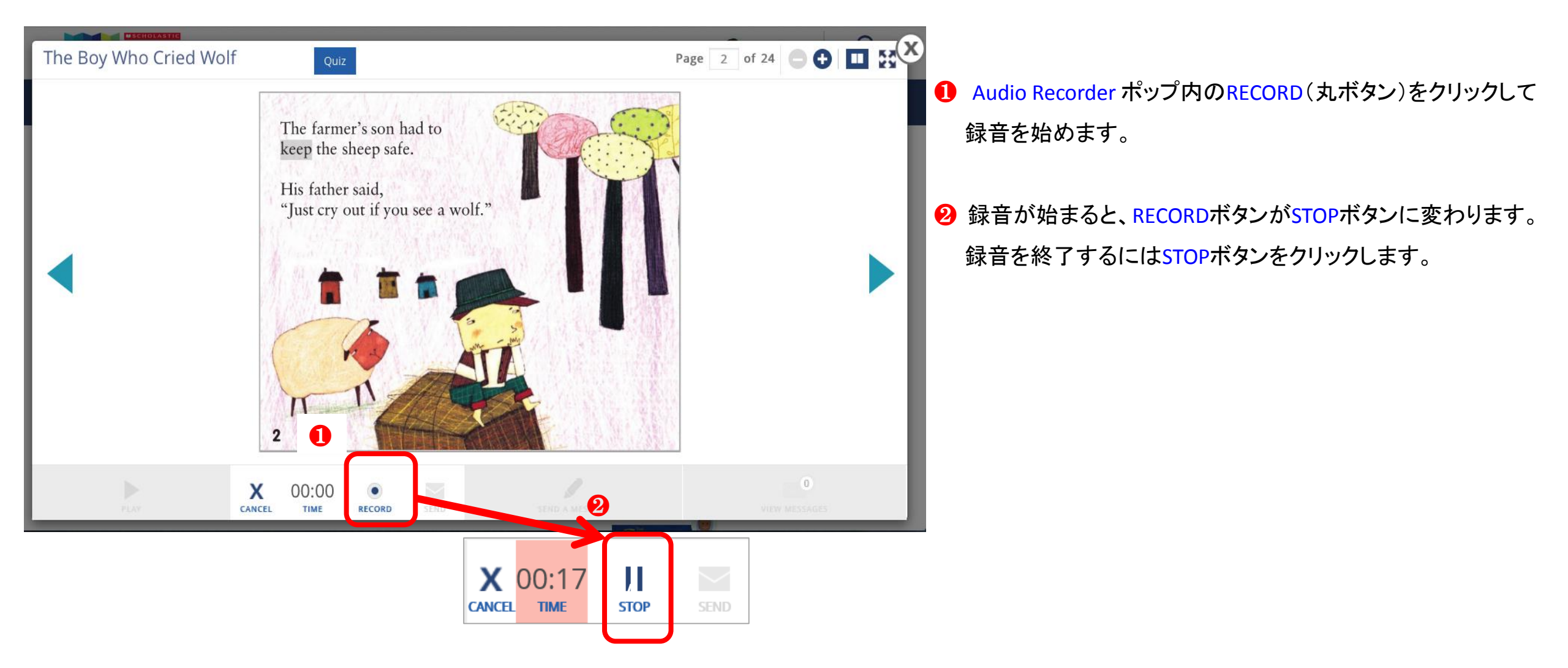

## 録音機能を使ってみよう 3

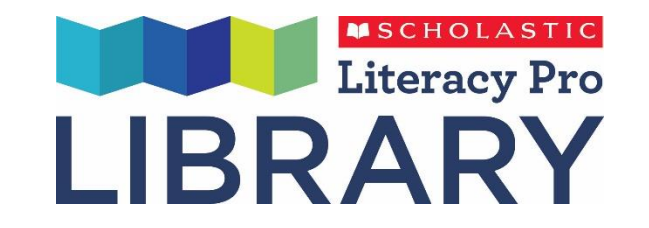

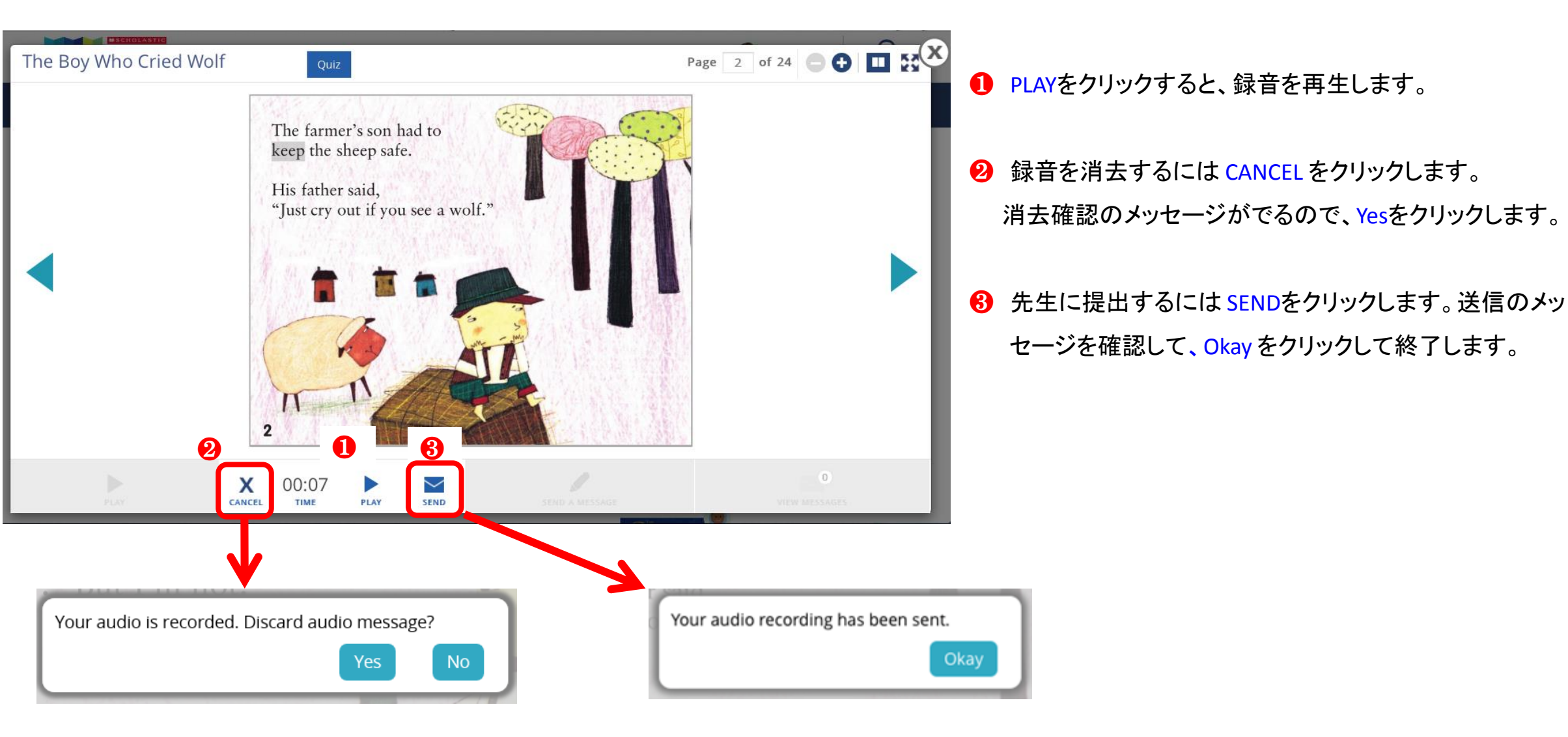

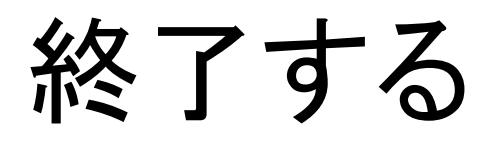

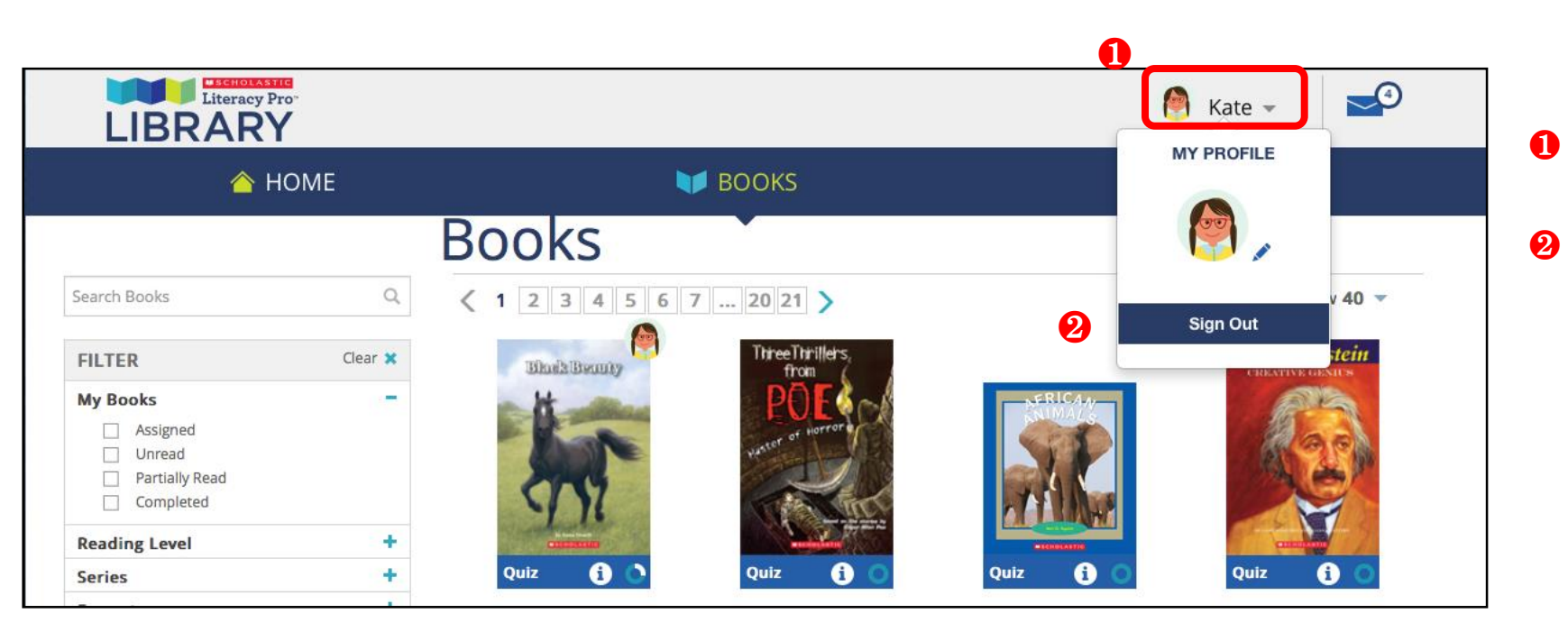

名前をクリックするとホップが表示されます。

**2** Sign Out:プログラムを終了します。